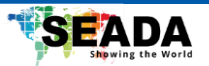

# G416 4K Video Wall Controller

with Seamless Matrix Switcher Quadview Multiviewer

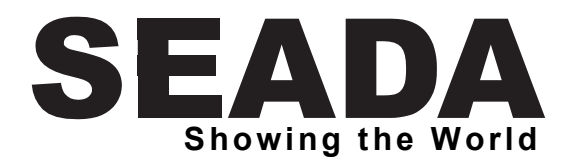

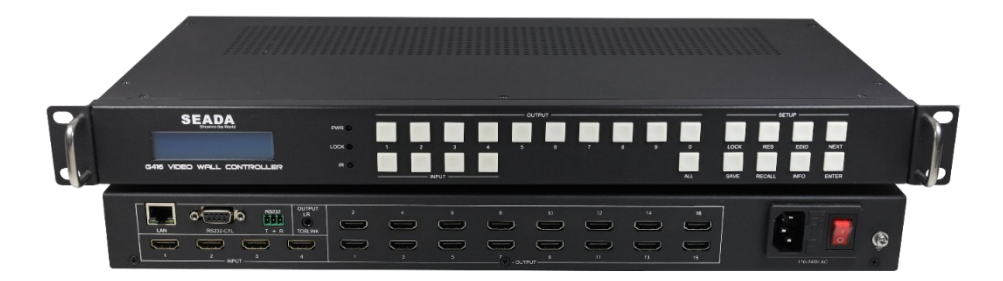

User Manual V1.0

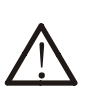

# Warning

- Do not expose this device to Rain, Moisture, and Dripping
- Only use accessories specified by the manufacture
- Unplug this device during Lightning Storms

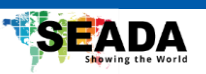

# CONTENTS

| 1.  | SYSTEM DESCRIPTION                    | 1  |
|-----|---------------------------------------|----|
| 1.1 | INTRODUCTION                          | 1  |
| 1.2 | FEATURES                              | 1  |
| 2.  | SPECIFICATION                         | 2  |
| 3.  | PANEL LAYOUT                          | 3  |
| 3.1 | . FRONT VIEW                          | 3  |
| 3.2 | e. Rear View                          | 4  |
| 4.  | APPLICATION                           | 5  |
| 5.  | LIMITATION                            | 6  |
| 6.  | PC SOFTWARE USER GUIDE                | 8  |
| 6.1 | . Connect tab                         | 8  |
| 6.2 | MATRIX SWITCH TAB                     | 9  |
| 6.3 | B. SIGNAL CONFIG TAB                  | 10 |
| 6.4 | . TV WALL TAB                         | 10 |
| 6.5 | . Multiview Tab                       | 11 |
| 6.6 | . System Тав                          | 11 |
| 7.  | POINT TO POINT DISPLAY WITH LED PANEL | 12 |
| 8.  | WEBUI USER GUIDE                      | 12 |
| 9.  | REMOTE CONTROL USER GUIDE             | 13 |
| 10. | COMMAND LINE                          | 14 |

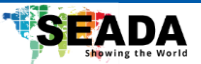

# 1. System Description

### 1.1 Introduction

The G416 is a high-performance HDMI 2.0 video wall controller. It can not only be used as a video wall controller but also as a seamless matrix switcher with 4x 4K@60 inputs and 16x 4K@60 outputs.

In addition to the video wall and matrix switching capabilities, G416 supports multiview on both single display and video wall with up to 4 windows simultaneously. This makes the G416 a great solution not only for digital signage, broadcasting and security, but also for meeting and conference rooms.

The G416 video wall controller can be easily configured via IP/serial port connection to a Windows based PC, running the management software, from the front panel of the unit, or through 3rd party controllers. The Windows based software provides a user-friendly User Interface, greatly simplifying the system configuration. G416 controllers can run standalone without the connection to the control PC, once configured.

### 1.2 Features

- Support video wall with up to 16 screens
- Support seamless switching between different input sources
- Support multiview with up to 4 windows simultaneously
- Support sync mode and sync delay mode for different types of displays
- Supports 180° rotation function
- 4 Inputs and 16 Outputs: HDMI 2.0, up to 3840x2160/4096x2160@60Hz resolution
- Support customised output resolution
- Support one break away audio extractor and switcher
- Provide multiple control ports: front panel buttons, remote control, RS232, network and WebUI control
- Supports up to 4K and HDCP 2.2 compliant.
- Supports controllable via network, RS232, remote control, and front panel buttons
- Supports customised preset layouts

1

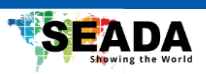

# 2. Specification

| Band Width            | 594MHz (18Gbps), HDMI 2.0, HDCP2,2 |
|-----------------------|------------------------------------|
| Audio Format          | LPCM 2.0                           |
| Input ports           | 4 HDMI                             |
| Output ports          | 16 HDMI, 1 Mini Toslink port       |
| Power Supply          | 110-240VAC                         |
| Power Consumption     | 75W Max                            |
| Operating Temperature | 0 to +40°C (+32 to +104 °F)        |
| Operating Humidity    | 10 to 90 % RH (non-condensing)     |
| ESD                   | Air: ± 8KV, Contact: ± 4KV,        |
| Dimensions            | L430 x W220 x H44 mm               |
| Weight                | 5kg                                |

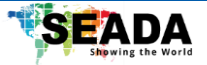

# 3. Panel Layout

# 3.1. Front View

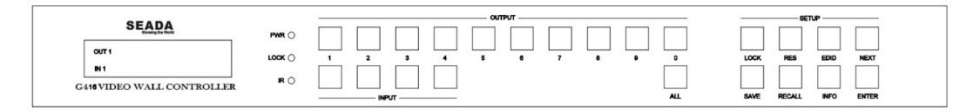

1)LCM display: It displays the status of each channel in the matrix. Together with the front panel buttons, user will be able to set and view parameters of G416.

2) OUT SELECT: 1, 2...9, 0, ALL

3) IN SELECT: 1, 2, 3, 4

Press OUTPUT m +INPUT n +ENTER, switch input n to output m

4) ALL button: Press ALL + INPUT n +ENTER, switch input n to all outputs

5)Lock button: By holding this button for more than 3 seconds, all the front buttons will be locked and stop working, and by holding it more than 3 seconds again, the front buttons will get unlocked

6)Press buttons RES + OUTPUT m + NEXT + ENTER with guide of front LCM display to change output resolution of OUTPUT m

7)Press buttons EDID + INPUT n + NEXT + ENTER with guide of front LCM screen display to change the EDID mode of INPUT n

8)SAVE button: Press SAVE+ OUTPUT m +ENTER, save current routing and screen layout to layout m

9) RECALL button: Press RECALL+ OUTPUT m +ENTER, load layout m for current display

10) INFO button: By pressing the INFO button, front LCD panel will loop display IR ON/OFF, RS232 Baud Rate and IP parameters etc.

11) IR: IR receiver

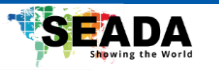

### 3.2. Rear View

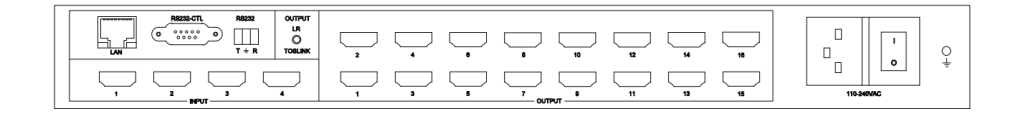

1)LAN control (TCP/IP or Web Control)

IP address: 192.168.0.247

Submask: 255.255.255.0

Gateway: 192.168.0.1.1

Port: 23

Web login account: admin

password: admin

2)RS232-CTL

Baud Rate: 9600

3)RS232-Phoenix

Baud Rate: 9600

T: Main Unit -> PC, G: Ground, R: Main Unit <- PC

4) Input and output

4 HDMI inputs,16 HDMI outputs,1 LR/Toslink (Spdif-Optical) audio output

**Note:** The audio output can be switched between IN1, IN2, IN3, IN4 via RS232 command or PC control software

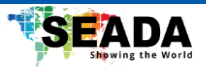

# 4. Application

1)General Seamless Matrix Switcher, 4 inputs, 16 outputs. Users can also set multiview outputs as needed

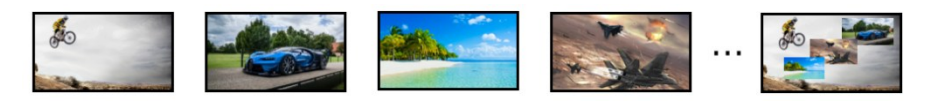

2) One input across the whole Video Wall: 3x3, 3x4, 3x5, 4x4 etc.

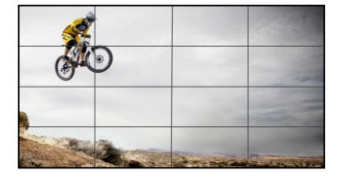

3)Two or more Video Walls with one input source across the whole wall and standalone outputs. The number of screens cannot exceed 16.

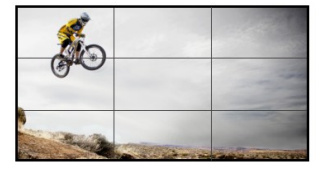

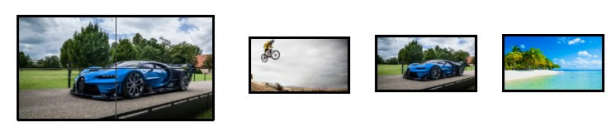

4)One Video Wall with up to 4 inputs displayed simultaneously. The number of screens cannot exceed 12, please refer to the limit below.

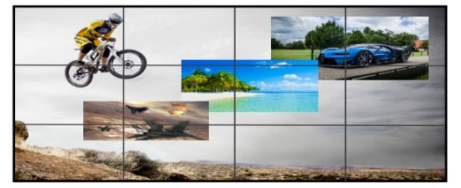

5) One Video Wall with up to 4 inputs displayed simultaneously, and standalone outputs.

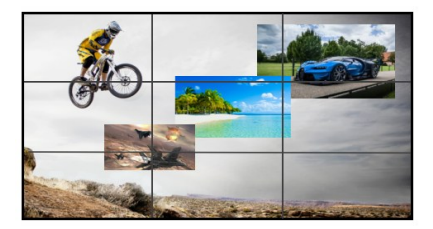

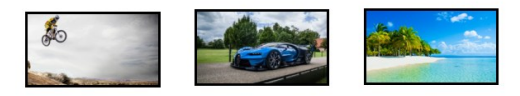

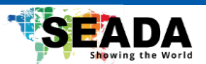

#### 5. Limitation

1) There can be 4 groups of multiview display: Output 1,2,3,4 can be the first group, output 5,6,7,8 can be the second group, output 9,10,11,12 can be the third group and output 13,14,15,16 can be the fourth group. If any output of a multiview group is enabled as multiview mode, the other three will display the same content and output at the same resolution.

2) If a user wants to display multiview video on a video wall, he must enable multiview function on output 13 and control the multiview layout on output 13 for the video wall multiview layout.

3) If a video wall works in multiview mode, then input 4 can't be a source for standalone output display or non-multiview video wall display.

4) If a video wall works in multiview mode, the maximum screen number is 12, because output

13,14,15,16 needs working in multiview mode and can't be the member of video wall outputs.

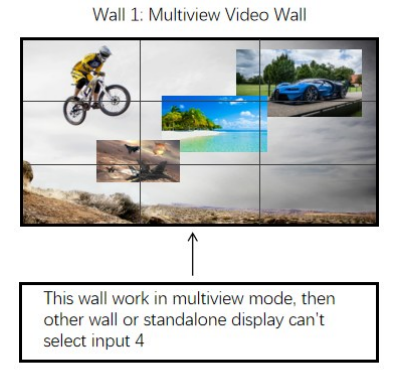

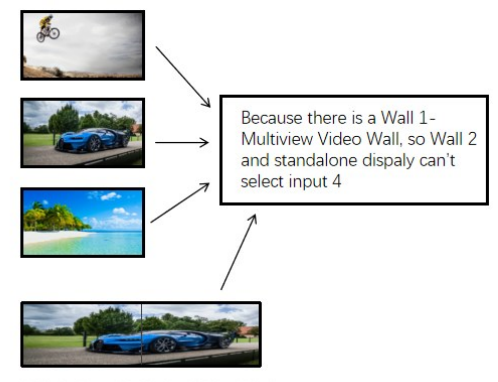

Wall 2: Non-Multiview Video Wall

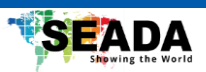

# **Output resolution list**

| Hex Index | Output Resolution | Hex Index | Output Resolution |
|-----------|-------------------|-----------|-------------------|
| 00        | 4096x2160p 60Hz   | 0C        | 1920x1080p30 Hz   |
| 01        | 4096x2160p 50Hz   | 0D        | 1680x1050p60 Hz   |
| 02        | 3840x2160p 60Hz   | 0E        | 1600x1200p60 Hz   |
| 03        | 3840x2160p 50Hz   | 0F        | 1360x768p60 Hz    |
| 04        | 3840x2160p 30Hz   | 10        | 1280x1024p60 Hz   |
| 05        | 3840x2160p 25Hz   | 11        | 1280x768p60 Hz    |
| 06        | 3440x1440p 60Hz   | 12        | 1280x720p60 Hz    |
| 07        | 2560x1600p 60Hz   | 13        | 1280x720p50 Hz    |
| 08        | 2560x1440p 60Hz   | 14        | 1024x768p60 Hz    |
| 09        | 1920x1200p 60Hz   | 15        | USER              |
| 0A        | 1920x1080p 60Hz   | 16        | AUTO              |
| 0B        | 1920x1080p 50Hz   |           |                   |

USER: Output resolution can be customised

AUTO: Unit will read the EDID of the screen and output the right resolution in the list above

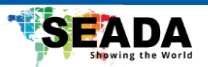

# 6. PC Software User Guide

### 6.1. Connect tab

Please note:

1. Use serial cable or Ethernet cable.

2. When using a serial port connection, the network port connection must be disconnected, and vice versa.

3. When connecting through the network port, you must first search for and select the device before connecting.

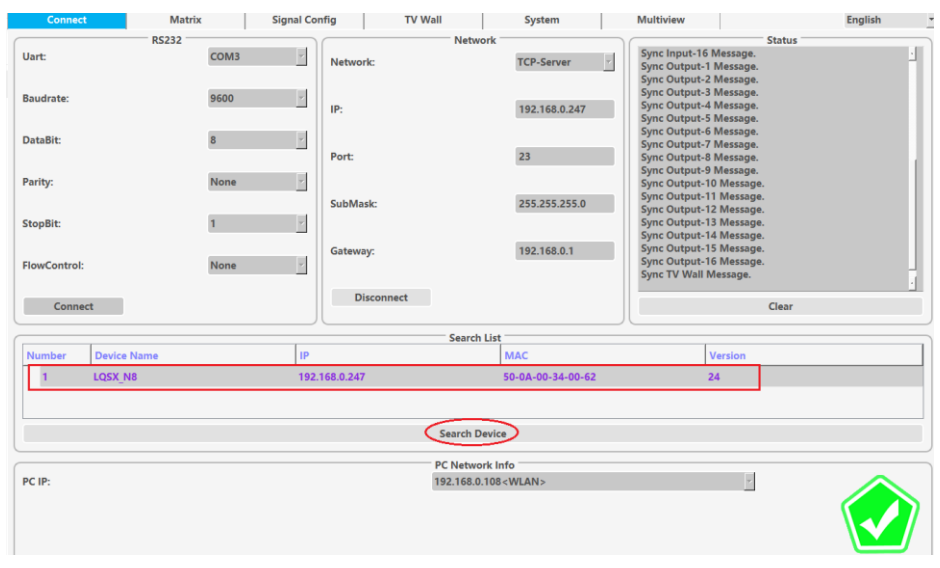

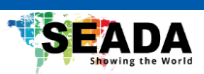

# 6.2. Matrix Switch Tab

| Con       | nect    |        |     | Ma       | trix  |                                                                                                    | Si        | gnal Co  | nfig  | Ĩ      | т         | v w  | all      | Υ    |        | Syste   | em   |      | Τ    | M | ıltiview |  |
|-----------|---------|--------|-----|----------|-------|----------------------------------------------------------------------------------------------------|-----------|----------|-------|--------|-----------|------|----------|------|--------|---------|------|------|------|---|----------|--|
|           |         |        |     | — Switcl | n —   |                                                                                                    |           | 2        |       |        |           |      |          | - Au | idio S | witch - |      |      |      |   |          |  |
| Output\l  | nput    | Input  | 1   | Input2   | Input | 3 I                                                                                                    | nput4     | <u> </u> | В     | 0      | utput/lpn | +    | Input1   | Inp  | out2   | Input   | t3   | Inpu | t4   |   |          |  |
| output    | nput    | 1      |     | 2        | 3     |                                                                                                    | 4         | 1        |       |        | utpuvinp  | ut   | 1        |      | 2      | 3       |      | 4    |      |   |          |  |
| Output1   | 1       |        |     |          |       |                                                                                                    |           |          |       |        | LR/TOSLIN | ١K   |          | -    |        |         |      |      | - 1  |   |          |  |
| Output2   | 2       |        | -   |          |       |                                                                                                    |           |          |       | _      |           |      |          | +    |        |         |      |      |      |   |          |  |
| Output3   | 4       |        | -   |          |       |                                                                                                    |           |          |       |        |           |      |          |      |        |         |      |      |      |   |          |  |
| Output5   | 5       |        | 7   |          |       |                                                                                                    |           |          |       |        |           |      |          |      |        |         |      |      |      |   |          |  |
| Output6   | 6       |        |     |          |       |                                                                                                    |           |          |       |        | 5         | Star | ndalon   | e A  | udio   | o Swi   | itch |      |      |   |          |  |
|           |         |        |     |          |       |                                                                                                    |           |          |       |        |           |      |          |      |        |         |      |      |      |   |          |  |
| Output16  | 16      |        | _   |          |       |                                                                                                    |           | J.       |       |        |           |      |          |      |        |         |      |      |      |   |          |  |
|           |         |        |     |          |       |                                                                                                    |           |          | Au    | udio S | Switch    |      |          |      |        |         |      |      |      |   |          |  |
| A A,B     | s can l | be rei | nar | ned      |       |                                                                                                    |           |          |       |        |           |      |          |      |        |         |      |      |      |   |          |  |
|           |         |        |     |          |       |                                                                                                    |           |          |       |        |           |      |          |      |        |         |      |      |      |   |          |  |
|           |         |        |     |          | (     |                                                                                                    | Save/Lo   |          |       |        |           |      |          |      |        |         |      |      |      | × |          |  |
| Allset:   | Input1  | Ŧ      |     |          | ſ     |                                                                                                    | Save      | :        | Lay   | yout-  | 1         |      |          | ¥    |        | < <     | Save | nam  | e‡‡‡ |   |          |  |
|           |         |        | _   |          |       |                                                                                                    |           |          |       |        |           |      |          |      |        |         |      |      |      |   |          |  |
| Save/Load | d       |        |     |          |       |                                                                                                    | Load      | :        | Lay   | yout-  | 1         |      |          | Ŧ    |        |         |      |      |      |   |          |  |
| EDID      |         |        |     |          | _     |                                                                                                    |           |          |       |        |           |      |          | _    |        |         |      |      |      |   |          |  |
|           |         |        | -   |          |       |                                                                                                    | EDID      |          |       |        |           |      |          |      |        |         |      | *    |      |   |          |  |
|           |         |        |     |          |       | Read                                                                                                    | Output    | Port:    | 1     |        | ⊤ R       | ead  | Sa       | ve   |        |         |      |      |      |   |          |  |
|           |         |        |     |          |       | Writ                                                                                                    | e Input F | Port:    | 1     |        | ▼ 4K6     | 0    | Ŧ        | N    | /rite  | L       | .oad |      |      |   |          |  |
|           |         |        |     |          |       | c                                                                                                    | 0 01 02   | 03 04    | 05 06 | 6 07   | 08 09 0A  | Ов   | OC 0D 0: | E OF |        |         |      |      |      |   |          |  |
|           |         |        |     |          |       | 00<br>01<br>02<br>03<br>04<br>05<br>06<br>07<br>08<br>09<br>08<br>09<br>08<br>09<br>08<br>09<br>08<br>00<br>00<br>00<br>00<br>00<br>00<br>00<br>00<br>00<br>00<br>00<br>00 |           |          |       |        |           |      |          |      |        |         |      |      |      |   |          |  |

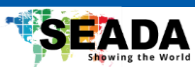

# 6.3. Signal Config Tab

|                                                                                | Connect    |    | 1          | Matrix                         |                                        | Signal C                        | Config                                          | TV                          | Wall                            | ſ                                                   | Sys                                                         | tem                                      |                                 | Mul                                  | tiview                                   |             | E      | inglish |
|--------------------------------------------------------------------------------|------------|----|------------|--------------------------------|----------------------------------------|---------------------------------|-------------------------------------------------|-----------------------------|---------------------------------|-----------------------------------------------------|-------------------------------------------------------------|------------------------------------------|---------------------------------|--------------------------------------|------------------------------------------|-------------|--------|---------|
| Port                                                                           | Input Type |    | Input Forr | nat                            | Output F                               | ormat                           | Audio Sele                                      | ect Bind                    |                                 | Port                                                | Output T                                                    | ype                                      | Input                           | Format                               | Output<br>Output Format                  | Mute        | Freeze |         |
| 1                                                                              | HDMI       | Ψ. | 3840x21    | 50p30                          | 3840x21                                | 160p30                          | Embedde                                         | d 🗾 🗌                       | Read                            | 1                                                   | HDMI                                                        | -                                        | 3840                            | x2160p30                             | 3840x2160p60                             | <u> </u>    |        | Read    |
| 2                                                                              | HDMI       | Ψ. | No-Signa   | il i                           | No-Sign                                | nal                             | Embedde                                         | d 🗾 🗌                       | Read                            | 2                                                   | HDMI                                                        | *                                        | No-S                            | ignal                                | 3840x2160p60                             | -           |        | Read    |
| 3                                                                              | HDMI       | Y  | No-Signa   | ıl                             | No-Sign                                | nal                             | Embedde                                         | d 🗾 🗌                       | Read                            | 3                                                   | HDMI                                                        | *                                        | No-S                            | ignal                                | 3840x2160p60                             | <u> </u>    |        | Read    |
| 4                                                                              | HDMI       | Y  | No-Signa   | ıl                             | No-Sign                                | nal                             | Embedde                                         | d 💌 🗌                       | Read                            | 4                                                   | HDMI                                                        | *                                        | No-S                            | ignal                                | 3840x2160p60                             | <b>-</b>    |        | Read    |
|                                                                                |            |    |            |                                |                                        |                                 |                                                 |                             |                                 | 5                                                   | HDMI                                                        | ¥                                        | No-S                            | ignal                                | 3840x2160p60                             | <b>•</b>    |        | Read    |
|                                                                                |            |    |            |                                |                                        |                                 |                                                 |                             |                                 | 6                                                   | HDMI                                                        | *                                        | No-S                            | ignal                                | 3840x2160p60                             | <b>-</b>    |        | Read    |
|                                                                                |            |    |            |                                |                                        |                                 |                                                 |                             |                                 | 18                                                  |                                                             |                                          |                                 |                                      | :                                        |             |        |         |
|                                                                                |            |    |            |                                |                                        |                                 |                                                 |                             |                                 | 16                                                  | HDMI                                                        | Ŧ                                        | No-S                            | ignal                                | 3840x2160p60                             | -           |        | Read    |
|                                                                                | More       |    |            | No Signal<br>No Signal<br>Port | Output's N<br>Output's<br>Ou<br>Rotate | Mode:<br>Mode:<br>ttput<br>Test | Black Scr<br>Black Scr<br>Pattern               | reen y                      | -                               |                                                     | Video K<br>1. Black<br>Rotate s<br>1. 0°                    | eep<br>Scre<br>selec<br>2.1              | Alive<br>en a<br>tion f         | mode wh<br>2. Bluescre<br>for one ou | en no signal in<br>een 3. No ou<br>itput | put<br>tput |        |         |
| To define one user-<br>define output<br>resolution for one<br>output port<br>1 |            |    |            |                                |                                        |                                 | Config<br>1. Norr<br>When<br>other t<br>resolut | the<br>mal<br>the f<br>hree | outp<br>2.<br>first p<br>e outp | ut mode f<br>Multiview<br>ort of one<br>out the sam | or the first out<br>v<br>output slot we<br>me with the firs | put port o<br>orks on ni<br>st port, ine | of one o<br>ultiview<br>cluding | utput slot<br>mode, the<br>output    |                                          |             |        |         |

# 6.4. TV Wall Tab

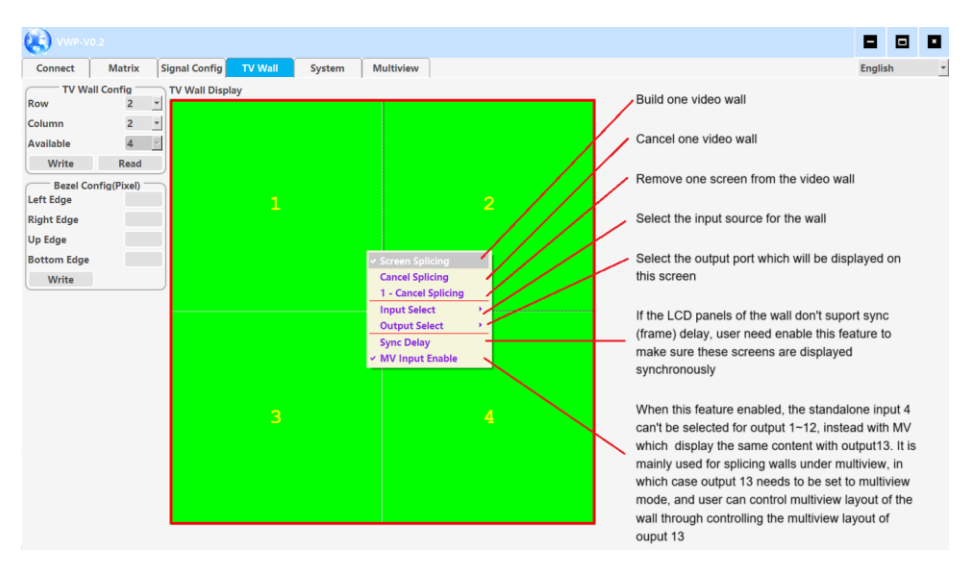

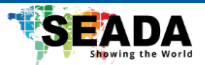

# 6.5. Multiview Tab

| Connect           | Matrix                  | Signal Config                                                                                                    | TV Wall                                     | System                                      | Multiview                                      |                | Englis     |
|-------------------|-------------------------|----------------------------------------------------------------------------------------------------|---------------------------------------------|---------------------------------------------|------------------------------------------------|----------------|------------|
| Multiview Select: | MV-1 [Output-1]         | Must Co<br>Please ne                                                                                                    | nfig multiview outp<br>ote the top layer is | out mode first for o<br>layer 4, and botton | ne output slot in Signal<br>n layer is layer 1 | Config tab Mor | e selectio |
| wuitiview Display |                         |                                                                                                    |                                             |                                             |                                                |                |            |
|                   |                         |                                                                                                    |                                             |                                             | Comment Marca                                  | Multiview Info |            |
|                   | Audio Source -> Window1 | •                                                                                                    |                                             |                                             | Current wind                                   | ow: 4          | <u> </u>   |
|                   | Window 1                |                                                                                                    |                                             |                                             | Window State                                   | Is: On         | *          |
|                   | Window-2                | b Director in the second second secon | 2                                           |                                             | Window Laye                                    | r: 3           | *          |
|                   | Window-3                |                                                                                                    | nput1                                       |                                             | Window X:                                      | 1920           |            |
|                   | Window-4                | Layer /                                                                                                    | Input2                                      |                                             | Window Y:                                      | 1080           |            |
|                   |                         |                                                                                                    | nput4                                       |                                             | Mindow Midd                                    | 1020           |            |
|                   |                         |                                                                                                    | npute                                       |                                             | window wide                                    |                |            |
|                   |                         |                                                                                                    |                                             |                                             | Window Heig                                    | ht: 1080       |            |
|                   |                         |                                                                                                    |                                             |                                             | Input Crop H                                   | Start(%): 0    |            |
|                   |                         |                                                                                                    |                                             |                                             | Input Crop V                                   | Start(%): 0    |            |
|                   |                         |                                                                                                    |                                             |                                             | Input Crop W                                   | idth(%): 100   |            |
|                   |                         |                                                                                                    |                                             |                                             | Input Crop He                                  | eight(%): 100  |            |
|                   |                         |                                                                                                    |                                             |                                             | Input Source:                                  | Input4         |            |
|                   |                         |                                                                                                    |                                             |                                             |                                                |                |            |
|                   |                         |                                                                                                    |                                             |                                             | Write                                          |                |            |

### 6.6. System Tab

This tab sets network parameters, resets, reads software versions, etc

| Network Module           Port Config           Number         Device Name         IP         MAC         Version           1         LQSX_N8         192.168.0.247         50-0A-00-34-00-62         24           Baud Rate         9600           Baud Rate         Baud Rate         Param           None         Remote IP         Baud Rate         Param           Flow Control         None         None         None         None           VPNP Port         6d32         Device Name         LQSX N8         Local Port         23           HTTP Port         80         MAC         50-0A-00-34-00-62         Device ID rul         3         TCP Server Connect Count         3           Device ID         1         IP Type         Static IP         y         Device ID Type         0         Static IP         Pack Len         200           Password         admin         Subnet Mask         255.255.255.0         Pack Len         200         Sync Baud Rate                                                                                                    | Connect M          | atrix Signal Config | TV Wall Syste | em Multivie   | w       |                      |               |
|----------------------------------------------------------------------------------------------------|--------------------|---------------------|---------------|---------------|---------|----------------------|---------------|
| Search List       Port Config         Number       Device Name       IP       MAC       Version       Baud Rate       9600         1       LQSX_N8       192.168.0.247       50-0A-00-34-00-62       24       Baud Rate Param       None       8       Image: Source Source Sou |                    |                     |               | Network       | Module  |                      |               |
| Number         Device Name         IP         MAC         Version         Baud Rate         9600           1         LOSX_N8         192.168.0.247         50-0A-00-34-00-62         24         Baud Rate         9600           1         LOSX_N8         192.168.0.247         50-0A-00-34-00-62         24         Flow Control         None         8         1           VPNP Port         Open Website         Load Default         Work Mode         TCP Server<br>Remote IP         192.168.0.247           UPNP Port         6432         Device Name         LQSX N8         Local Port         23           HTTP Port         80         MAC         50-0A-00-34-00-62         Server Connect Count         3           Device ID         1         IP Type         Static IP          Modbus TCP         None           Device ID Type         0         Static IP         192.168.0.247         Pack Time         10           User Name         admin         Subnet Mask         255.255.0         Pack Len         200           Pask Time         0         Sync Baud Rate         Write         Write         Sync Baud Rate                                                                                                    |                    | 1                   | Search List   |               |         | Po                   | rt Config     |
| 1       LQSX_N8       192.168.0.247       50-0A-00-34-00-62       24         Baud Rate Param       None       8       Flow Control       None         Flow Control       None       Work Mode       TCP Server         Search Device       Open Website       Load Default       Vork Mode       TCP Server         UPNP Port       6432       Device Name       LQSX N8       Local Port       23         HTTP Port       80       MAC       50-0A-00-34-00-62       Server Connect Count       3         Device ID       1       IP Type       Static IP       -       Modbus TCP       None         Pasc ID Type       0       Static IP       192.168.0.247       Pack Time       10         User Name       admin       Subnet Mask       255.255.255.0       Pack Len       200         Password       admin       Gateway       192.168.0.1       Sync Baud Rate       Write                                                                                                    | Number Device      | Name IP             | MAC           |               | /ersion | Baud Rate            | 9600          |
| Flow Control     None       Work Mode     TCP Server       Remote IP     192.168.0.247       Remote Port     23       UPNP Port     6432       Device ID     1       IP TP Port     80       MAC     50-0A-00-34-00-62       Device ID     1       IP TP 0     Static IP       Juser Name     admin       Subnet Mask     255.255.255.0       Password     admin       Gateway     192.168.0.1       Write     Write                                                                                                    | 1 LQSX             | N8 192.168.         | 0.247 50-0A-  | 00-34-00-62 2 | :4      | Baud Rate Param      | None 🗵 8 👻    |
| Work Mode     TCP Server       Search Device     Open Website     Load Default       Basic Config     Local Port     23       UPNP Port     6432     Device Name     LQSX N8       HTTP Port     80     MAC     50-0A-00-34-00-62       Device ID     1     IP Type     Static IP       Device ID Type     0     Static IP     Modbus TCP       User Name     admin     Subnet Mask     255.255.255.0       Password     admin     Gateway     192.168.0.1       Write     Write     Write                                                                                                    |                    |                     |               |               |         | Flow Control         | None          |
| Search Device     Open Website     Load Default     Remote IP     192.168.0.247       Basic Config     Local Port     23       UPNP Port     6432     Device Name     LQSX N8       HTTP Port     80     MAC     50-0.0-034-00-62       Device ID     1     IP Type     Static IP       Device ID Type     0     Static IP     Modbus TCP       Device ID Type     0     Static IP     Pack Time       User Name     admin     Subnet Mask     255.255.255.0       Password     admin     Gateway     192.168.0.1       Write     Write     Write                                                                                                    |                    |                     |               |               |         | Work Mode            | TCP Server    |
| Search Device     Open Website     Load Default     Remote Port     23       UPNP Port     6432     Device Name     LQSX N8     Local Port     23       HTTP Port     80     MAC     50-0A-00-34-00-62     TCP Server Style     0       Device ID     1     IP Type     Static IP     Modbus TCP     None       Device ID Type     0     Static IP     Pack Time     10       User Name     admin     Subnet Mask     255.255.255.0     Pack Len     200       Password     admin     Gateway     192.168.0.1     Write     Write                                                                                                    |                    |                     |               |               |         | Remote IP            | 192.168.0.247 |
| Basic Config         Local Port         23           UPN P ort         6432         Device Name         LQSX N8         Server Connect Count         3           HTTP Port         80         MAC         50-0A-00-34-00-62         TCP Server Style         0           Device ID         1         IP Type         Static IP         Modbus TCP         None           Device ID Type         0         Static IP         192.168.0.247         Pack Len         200           User Name         admin         Subnet Mask         255.255.25.0         Pack Len         200           Write         Write         Write         Sync Baud Rate         Sync Baud Rate                                                                                                    | Course Davias      | Onen Website        | Land Default  |               |         | Remote Port          | 23            |
| Basic Config     Basic Config     Server Connect Count     3       UPNP Port     6432     Device Name     LQSX N8     TCP Server Style     0       HTTP Port     80     MAC     50-0A-00-34-00-62     Modbus TCP     None       Device ID     1     IP Type     Static IP     Modbus TCP     None       Device ID Type     0     Static IP     192.168.0.247     Pack Len     200       Password     admin     Gateway     192.168.0.1     Sync Baud Rate                                                                                                    | Search Device      | Open website        | Load Default  |               |         | Local Port           | 23            |
| HTTP Port     80     MAC     50-0A-00-34-00-62     TCP Server Style     0       Device ID     1     IP Type     Static IP     Modbus TCP     None       Device ID Type     0     Static IP     192.168.0.247     Pack Len     200       Vasr Name     admin     Gateway     192.168.0.14     Write     Sync Baud Rate                                                                                                    | UPNP Port          | 6432                | Basic Config  | LOSX N8       |         | Server Connect Count | 3             |
| Ministry     Device ID     I     IP Type     Static IP     Modbus TCP     None       Device ID Type     0     Static IP     192.168.0.247     Pack Time     10       User Name     admin     Subnet Mask     255.255.255.0     Pack Len     200       Password     admin     Gateway     192.168.0.1     Write     Write                                                                                                    | HTTP Port          | 80                  | MAC           | 50-04-00-34   | -00-62  | TCP Server Style     | 0             |
| Device ID Type         0         Static IP         192.168.0.247         Pack Time         10           User Name         admin         Subnet Mask         255.255.250         Pack Len         200           Password         admin         Gateway         192.168.0.14         Sync Baud Rate         Write                                                                                                    | Device ID          | 1                   | IP Type       | Static IP     | +       | Modbus TCP           | None          |
| User Name admin Subnet Mask 255.255.0.0 Pack Len 200 Password admin Gateway 192.168.0.1 Write Write                                                                                                    | Device ID Type     | 0                   | Static IP     | 192,168.0.24  | .7      | Pack Time            | 10            |
| Password admin Gateway 192.168.0.1 Sync Baud Rate<br>Write Write                                                                                                    | User Name          | admin               | Subnet Mask   | 255,255,255   | .0      | Pack Len             | 200           |
| Write                                                                                                    | Password           | admin               | Gateway       | 192.168.0.1   |         | Sync Baud Rate       |               |
|                                                                                                    |                    |                     | ,             | Write         |         | Write                |               |
|                                                                                                    | Firmurare Version: | Main                |               |               |         |                      |               |

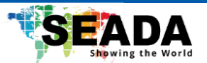

# 7. Point to Point Display with LED Panel

Step 1, connect input cable between source and one input port of the matrix switcher.

Step 2, connect the output cable between LED panel and one output port of the matrix switcher.

Step 3, read the EDID of LED panel with PC Tool and download this EDID to the input port of the matrix switcher.

Step 4, set the output resolution of this output port as AUTO, or USER. When setting USER, it is necessary to configure the user define resolution first, and make the user defined resolution to match the physical resolution of the LED panel.

#### OUT \ IN 1 2 3 4 2 3 4 5 6 7 8 9 10 11 12 13 14 15 16 LR × × Reset Allset INPUT TYPE **v v** ~ ~ ~ 7R Send(Hex) 7B 7B 95 03 00 00 00 88 7D 7D 7B 12 01 00 03 7D 7D 7B D9 03 00 80 00 4C 7D 7D Connect Status Send Clear

# 8. WebUI User Guide

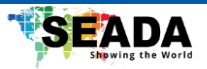

| Matrix Control |                    | parameter   |     |     |  |  |  |
|----------------|--------------------|-------------|-----|-----|--|--|--|
| IP Config      | IP type: Static IP | ~           |     |     |  |  |  |
|                | Static IP: 192     | 168         | 0   | 247 |  |  |  |
|                | Submask: 255       | 255         | 255 | 0   |  |  |  |
|                | Gateway: 192       | 168         | 0   | 1   |  |  |  |
|                | Dns Server: 8      | 8           | 8   | 8   |  |  |  |
|                | S                  | Save Cancel |     |     |  |  |  |

User can control the Matrix/Audio of G416, save/recall layout, read information and configure IP address in the WebUI.

# 9. Remote Control User Guide

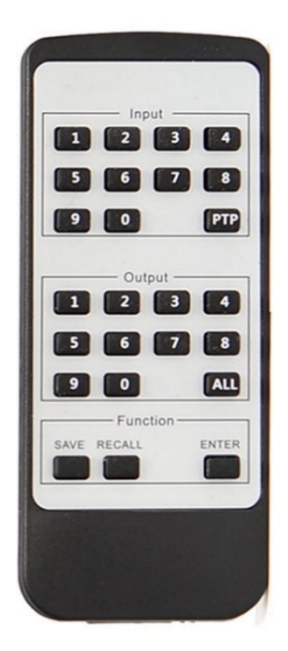

Press OUTPUT a + INPUT b + Enter to switch input b to output a
PTP: Display all inputs to all outputs respectively
ALL: Press ALL + INPUT a + Enter to switch input a to all outputs
SAVE: Press SAVE + OUTPUT a + ENTER to save current layout a
RECALL: Press RECALL + OUPTUT a + ENTER to load layout a

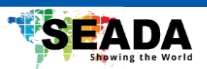

# 10. Command Line

#### RS232:

Baud Rate: 9600

Data bits: 8

Stop bits: 1

Parity: 0

#### Network:

IP address:192.168.0.247

Port address: 23

Submask:255.255.255.0

Gateway:192.168.0.1

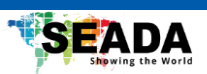

| Command                                      | Commands                                                                                               | Note                                                                                                    |
|----------------------------------------------|----------------------------------------------------------------------------------------------------|----------------------------------------------------------------------------------------------------|
| Name                                         | Communus                                                                                               | Note                                                                                                    |
| Switch, Input, Outp                          | ut                                                                                                    |                                                                                                    |
| Single input and output switching            | 7B 7B 01 02 inPort outPort 99 7D 7D                                                                    | inPort: Input channel, 0<br>represents input 1<br>outPort: Output channel,<br>0 represents output 1. If<br>set FF,represents all<br>output ports                                                                                                    |
| Multi input and<br>output ports<br>switching | 7B 7B 94 VaildLen 01 Input Output [extend<br>data bytes, continuous Input Output port<br>No.] 99 7D 7D | VaildLen : Add one         more to the total         number of input ports         and output ports         For example : 7B 7B 94         11 01 00 00 01 01 02 02         03 03 04 04 05 05 06 06         07 07 99 7D 7D         Switching IN1>OUT1;         IN2>OUT2;         IN8>OUT8 |
| Query output/input                           | 7B 7B 12 01 00 99 7D 7D                                                                                | Matrix switcher will<br>return as follows :<br>7B 7B 11 ValidOutNum<br>Out1Inx Out2Inx<br>OutnInx 99 7D 7D<br>ValidOutNum : Total<br>output port number<br>Out1Inx : Indicates the<br>input port corresponding<br>to output 1. If 0, means<br>output 1 is switched to<br>input 1         |

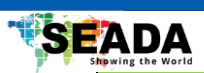

| Save Layout                                              | 7B 7B 02 01 ModeIndex 99 7D 7D                  | ModeIndex: Layout No.                                                                                                    |
|----------------------------------------------------------|-------------------------------------------------|----------------------------------------------------------------------------------------------------|
| Load Layout                                              | 7B 7B 03 01 ModeIndex 99 7D 7D                  | ModeIndex: Layout No.                                                                                                    |
| Input: Query<br>information                              | 7B 7B 7F 02 Port C0 99 7D 7D                    | See Note 1                                                                                                    |
| Output: Query<br>information                             | 7B 7B 7F 02 Port 80 99 7D 7D                    | See Note 2                                                                                                    |
| Output: Set output resolution                            | 7B 7B B1 03 Port 00 ResolutionIndex 99<br>7D 7D | Port: Ouput port No., 0<br>represents output 1<br>See Note 3                                                                                                    |
| Output: Set user-                                        | 7B 7B A4 06 Port 00 H-WidthH H-WidthL           |                                                                                                    |
| define resolution                                        | V-HeightH V-HeightL 99 7D 7D                    |                                                                                                    |
| Output: rotation                                         | 7B 7B BA 03 Port 00 RotateIndex 99 7D 7D        | RotateIndex: 0: 0° ; 1:<br>180°                                                                                                    |
| Output: Display<br>mode for output<br>port when no input | 7B 7B D7 03 Port 00 OutMode 99 7D 7D            | OutPort: 0 represents<br>output 1; FF means all<br>the output ports<br>OutMode = 0, Black<br>screen ; 1, Blue<br>screen ; 2, No output                                                                                         |
| Output: Set output                                       | 7B 7B D8 03 Port 01 TestPatternIndex CB         |                                                                                                    |
| Test Pattern                                             | 7D 7D                                           |                                                                                                    |
| Wall splicing                                            |                                                 |                                                                                                    |
| Splicing one<br>output port                              | 7B 7B 90 06 Port 00 Line Column P Q 99<br>7D 7D | Line: total lines of<br>screens<br>Column: total columns<br>of screens<br>P: What line of the<br>splicing screen is the<br>current output port on<br>Q: What column of the<br>splicing screen is the<br>current output port on |

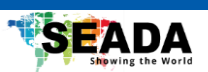

| Set bezel for one                                                                           | 7B 7B 91 06 Port 00 LeftBezel RightBezel                                                                                                    |                                                                                                    |
|---------------------------------------------------------------------------------------------|----------------------------------------------------------------------------------------------------|----------------------------------------------------------------------------------------------------|
| output port                                                                                 | TopBezel BottomBezel 99 7D 7D                                                                                                    |                                                                                                    |
| Set sync delay flag                                                                         | 7B 7B 92 03 Port 00 Sync-delay 99 7D 7D                                                                                                    | Sync-delay = 1, Sync<br>(Frame) delay for the<br>video wall enabled                                                                                                    |
| MV function<br>enable allowed for<br>video wall                                             | 7B 7B A5 01 MVInputEn 99 7D 7D                                                                                                    | MVInputEn = 1,<br>The input source<br>selection for splicing<br>walls is: Input 1/Input<br>2/Input 3/MV<br>MVInputEn = 0,<br>The input source<br>selection for splicing<br>walls is: Input 1/Input<br>2/Input 3/Input4 |
| Multiview                                                                                   |                                                                                                    |                                                                                                    |
| Enable multiview<br>function for one<br>output                                              | 7B 7B A1 03 Port 00 01 99 7D 7D                                                                                                    |                                                                                                    |
| Disable multiview<br>function for one<br>output                                             | 7B 7B A1 03 Port 00 00 99 7D 7D                                                                                                    |                                                                                                    |
|                                                                                             |                                                                                                    |                                                                                                    |
| Audio selection for one multiview port                                                      | 7B 7B A2 03 Port 00 AudioSrc 99 7D 7D                                                                                                    | AudioSrc : 0 : Mute ;<br>1 : Window 1 ; 2 :<br>Window 2; 3 : Window<br>3 ; 4 : Window 4                                                                                                    |
| Audio selection for<br>one multiview port<br>Set multiview<br>parameters for<br>output port | 7B 7B A2 03 Port 00 AudioSrc 99 7D 7D<br>7B 7B 9C 12 Port 00 WinCount WinID<br>WinStatus LayerRank ViewXH ViewXL<br>ViewYH ViewYL ViewWH ViewWL ViewHH<br>ViewHL CropXRatio CropYRatio | AudioSrc : 0 : Mute ;<br>1 : Window 1 ; 2 :<br>Window 2; 3 : Window<br>3 ; 4 : Window 4<br>See Note 5                                                                                                    |

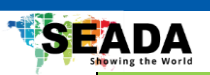

| Query multiview<br>parameters for<br>output port  | 7B 7B 9C 02 Port 80 99 7D 7D                       | Matrix switcher will<br>return as follows :<br>7B 7B 9C 43 Port 80<br>ResWH ResWL ResHH<br>ResHL 04 ValidData 99<br>7D 7D |
|---------------------------------------------------|----------------------------------------------------|----------------------------------------------------------------------------------------------------|
| Set display                                       | 7B 7B 9E 08 Port 00 04 WinID CropXRatio            |                                                                                                    |
| position and size                                 | CropYRatio CropWRatio CropHRatio 99 7D             |                                                                                                    |
| for one window                                    | 7D                                                 |                                                                                                    |
| Set the layer level<br>of one multiview<br>window | 7B 7B A0 05 Port 00 04 WinID LayerRank<br>99 7D 7D | 4 means top layer                                                                                                    |
| Query the layer                                   | 7B 7B A0 05 Port 80 04 WinID LaverBank             |                                                                                                    |
| level of one                                      | 99 7D 7D                                           |                                                                                                    |
| multiview window                                  |                                                    |                                                                                                    |
| Window display                                    | 7B 7B A0 05 Port 00 04 WinID WinStatus             | WinStatus : 1: Open, 0:                                                                                                   |
| and hiding                                        | 99 7D 7D                                           | Close                                                                                                    |
| Audio selection                                   |                                                    |                                                                                                    |
| for beak away                                     |                                                    |                                                                                                    |
| output                                            |                                                    |                                                                                                    |
| Set Audio                                         |                                                    |                                                                                                    |
| selection for beak                                | 7B 7B D9 03 00 00 Input 99 7D 7D                   | Input=0, means Input1                                                                                                    |
| away output                                       |                                                    |                                                                                                    |
| Get Audio                                         |                                                    |                                                                                                    |
| selection for beak                                | 7B 7B D9 03 00 80 00 99 7D 7D                      |                                                                                                    |
| away output                                       |                                                    |                                                                                                    |
| System                                            |                                                    |                                                                                                    |
| Command                                           |                                                    |                                                                                                    |
| IP config                                         | 7B 7B 9B DataLength content 99 7D 7D               | See Note 6                                                                                                    |
|                                                   | <b>5</b>                                           |                                                                                                    |

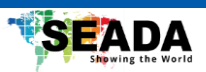

# Note 1

|              | Port: Input port No., 0 represents input 1                                  |
|--------------|-----------------------------------------------------------------------------|
|              | Matrix switcher will return as follows:                                     |
|              | 7B 7B 7F 16 Port C0 BoardType FuncFlag InType OutType AudioSelect           |
|              | IN_HresH IN_HresL IN_VresH IN_VresL IN_PorI IN_Frequency OUT_HresH          |
|              | OUT_HresL OUT_VresH OUT_VresL OUT_Porl OUT_Frequency OutRes                 |
|              | Reserve1 Reserve2 99 7D 7D                                                  |
|              | AudioSelect: = 1, represents external LR audio; 0, represents HDMI embedded |
| Innut status | audio                                                                       |
| input status | IN_HresH: The high 8 bits of the input image's horizontal resolution        |
|              | IN_HresL: The low 8 bits of the input image's horizontal resolution         |
|              | IN_VresH: The high 8 bits of the vertical resolution of the input image     |
|              | IN_VresL: The low 8 bits of the vertical resolution of the input image      |
|              | IN_PorI:= 1, progressive; 0, interlaced                                     |
|              | IN_Frequency: Input frame rate                                              |
|              | Attention, OUT_HresH and other OUT_ xx parameter here, mean the output      |
|              | parameters of the input channel                                             |

# Note 2

| Output status | Port: Output port No., 0 represents output 1                          |
|---------------|-----------------------------------------------------------------------|
|               | Matrix switcher will return as follows:                               |
|               | 7B 7B 7F 16 Port 80 BoardType FuncFlag InType OutType IN_HresH        |
|               | IN_HresL IN_VresH IN_VresL IN_PorI IN_Frequency OutRes AudioMute      |
|               | Freeze Black Reserve1 Reserve2 Reserve3 Reserve4 Reserve5 Reserve6 99 |
|               | 7D 7D                                                                 |
|               | OutRes: the index of output resolution                                |
|               | Attention, IN_HresHand other IN_xx parameter here, mean the input     |
|               | parameters of the output channel                                      |

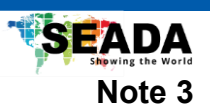

|             | Output Cards |
|-------------|--------------|
| Index (Hex) | Resolution   |
| 00          | 4096x2160p60 |
| 01          | 4096x2160p50 |
| 02          | 3840x2160p60 |
| 03          | 3840x2160p50 |
| 04          | 3840x2160p30 |
| 05          | 3840x2160p25 |
| 06          | 3440x1440p60 |
| 07          | 2560x1600p60 |
| 08          | 2560x1440p60 |
| 09          | 1920x1200p60 |
| 0A          | 1920x1080p60 |
| 0B          | 1920x1080p50 |
| 0C          | 1920x1080p30 |
| 0D          | 1680x1050p60 |
| 0E          | 1600x1200p60 |
| 0F          | 1360x768p60  |
| 10          | 1280x1024p60 |
| 11          | 1280x768p60  |
| 12          | 1280x720p60  |
| 13          | 1280x720p50  |
| 14          | 1024x768p60  |
| 15          | USER         |
| 16          | AUTO         |

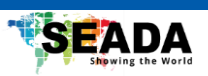

# Note 4

| Index |                          | Picture | HEX Command                           |
|-------|--------------------------|---------|---------------------------------------|
| 0     | Off                      | video   | 7B 7B D8 03 outPort 00 00<br>99 7D 7D |
| 1     | White                    |         | 7B 7B D8 03 outPort 01 00<br>99 7D 7D |
| 2     | Cross                    |         | 7B 7B D8 03 outPort 01 01<br>99 7D 7D |
| 2     | Cross Hatch              |         | 7B 7B D8 03 outPort 01 02<br>99 7D 7D |
| 3     | Color bar                |         | 7B 7B D8 03 outPort 01 03<br>99 7D 7D |
| 4     | Horizontal Gray<br>Scale |         | 7B 7B D8 03 outPort 01 04<br>99 7D 7D |

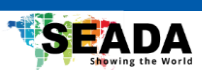

| 5  | White Window    | 7B 7B D8 03 outPort 01 05<br>99 7D 7D |
|----|-----------------|---------------------------------------|
| 6  | Multiple Ramp   | 7B 7B D8 03 outPort 01 06<br>99 7D 7D |
| 7  | Horizontal Ramp | 7B 7B D8 03 outPort 01 07<br>99 7D 7D |
| 8  | Vertical Ramp   | 7B 7B D8 03 outPort 01 08<br>99 7D 7D |
| 9  | Diagonal Lines  | 7B 7B D8 03 outPort 01 09<br>99 7D 7D |
| 10 | Quater Ramp     | 7B 7B D8 03 outPort 01 0A<br>99 7D 7D |

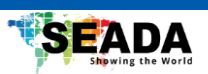

| 11 | Cross Hatch                 | 7B 7B D8 03 outPort 01 0B<br>99 7D 7D |
|----|-----------------------------|---------------------------------------|
| 12 | Diagonal Cross<br>Hatch     | 7B 7B D8 03 outPort 01 0C<br>99 7D 7D |
| 13 | SDI Pathological<br>Pattern | 7B 7B D8 03 outPort 01 0D<br>99 7D 7D |
| 14 | Two Level Green             | 7B 7B D8 03 outPort 01 0E<br>99 7D 7D |
| 15 | YUV420 out                  | 7B 7B D8 03 outPort 01 0F<br>99 7D 7D |
| 16 | Off                         | 7B 7B D8 03 outPort 00 00<br>99 7D 7D |

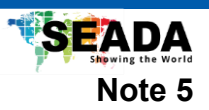

| multiview<br>parameters | ViewWH ViewWL ViewHH ViewHL CropXRatio CropYRatio CropWRatio CropHRatio 99 7D 7D                                                                                                    |
|-------------------------|----------------------------------------------------------------------------------------------------|
|                         | WinCount: total window numbers, 4 (We can open or close a certain window, but                                                                                                    |
|                         | the total number remains 4)<br>ValidData: Composed of 4 consecutive data bytes<br>(WinID + WinStatus + LayerRank + ViewXH + ViewXL + ViewYH + ViewYL +<br>ViewWH + ViewWL + ViewHH + ViewHL + CropXRatio + CropYRatio +<br>CropWRatio + CropHRatio)<br>WinID: Window ID (0~3 respectively represent window 1~4)                                                                                                    |
|                         | WinStatus: 1,Open; 0,Close                                                                                                    |
|                         | LayerRank: The layer of the window (0~3 represents the first to fourth layers, 3 represents the top layer, and 0 represents the bottom layer)<br>ViewXH: Window horizontal position, high bits<br>ViewXL: Window horizontal position, low bits<br>ViewYH: Window vertical position, high bits<br>ViewYL: Window vertical position, low bits<br>ViewWH: Window width, high bits<br>ViewWH: Window width, high bits<br>ViewHH: Window height, high bits<br>ViewHL: Window height, high bits |
|                         | CropXRatio: Input crop, horizontal start, %, default 00                                                                                                    |
|                         | CropYRatio: Input crop, vertical start, %, default 00                                                                                                    |
|                         | CropWRatio: Input crop, width, %, default 64 (Hex digital), means 100%                                                                                                    |
|                         | CropHRatio: Input crop,height, %,default 64 (Hex digital) ,means 100%                                                                                                    |

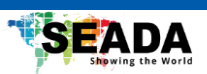

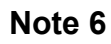

| IP config | DataLength: which is the number of bytes contained in the content                   |
|-----------|-------------------------------------------------------------------------------------|
| -         | content: the data bytes after converting ASCII string                               |
|           | "AT+WANN=IPmode,IPaddress,Subnetmask,Gateway <cr>" to HEX number</cr>               |
|           | IPmode: STATIC or DHCP                                                              |
|           | IPaddress: IP address value for static IP                                           |
|           | Subnetmask: Submask value for static IP                                             |
|           | Gateway: Gateway value for static IP                                                |
|           | CCP>: Corrigge Deturn HEX number OD                                                 |
|           | For exemple:                                                                        |
|           | Cot ID made to STATIC ID address 100 100 0 150. Submet mask 055 055 055 0           |
|           | Set IP mode to STATIC, IP address 192.108.0.156, Subnet mask 255.255.255.0,         |
|           | Gateway 192.168.0.1 (please note here is a carriage return, hex number is 0D)       |
|           | We need convert ASCII string                                                        |
|           | AT+WANN=STATIC,192.168.0.156,255.255.255.0,192.168.0.1 to HEX number                |
|           | 41 54 2B 57 41 4E 4E 3D 53 54 41 54 49 43 2C 31 39 32 2E 31 36 38 2E 30 2E 31       |
|           | 35 36 2C 32 35 35 2E 32 35 35 2E 32 35 35 2E 30 2C 31 39 32 2E 31 36 38 2E 30       |
|           | 2E 31 0D                                                                            |
|           | And then combined with the command header. Datal ength and command tail the         |
|           | overall command is                                                                  |
|           | 7B 7B 9B 37 41 54 2B 57 41 4E 4E 3D 53 54 41 54 49 43 2C 31 39 32 2E 31 36 38       |
|           | 2E 30 2E 31 35 36 2C 32 35 35 2E 32 35 35 2E 32 35 35 2E 30 2C 31 36 32 2E 31 30 30 |
|           |                                                                                     |
|           |                                                                                     |